Sales Order --Service - time and material

## Contents

| With Time Recording:            | . 2 |
|---------------------------------|-----|
| Without Time Recording Enabled: | . 6 |

# With Time Recording:

Edit Project Scope>Questions>Sales>Selling Products and Services>Sales Orders

| 1 Country and Type of Business 2 Implementation Focus          | 3 Scoping 4 Questions 5 Review 6 Confirmation                                                                                    |               |              |          |
|----------------------------------------------------------------|----------------------------------------------------------------------------------------------------|---------------|--------------|----------|
| Previous Next > Finish Cancel   Save Draft                     |                                                                                                    |               |              |          |
| Export Display Scope Changes                                   |                                                                                                    |               |              | -        |
| Scoping Element                                                | Business Option                                                                                                    | Review Status | In Scope     | Conflict |
| New Business                                                   | Do you want to confirm quantities and requested dates by initiating an availability check in the sales order?                    | Reviewed      |              |          |
| Selling Products and Services                                  | Do you want to immediately confirm quantities and requested dates during sales<br>order creation based on an availability check? | Reviewed      | ✓            |          |
| <ul> <li>Sales Orders</li> </ul>                               | ( Crown: External Lober Becourses for Sales Orders (1)                                                                           |               |              |          |
| Customer Contracts                                             | a Group. External Labor Resources for Sales Orders (1)                                                                           |               |              |          |
| <ul> <li>E-Selling</li> </ul>                                  | Do you outsource service jobs?                                                                                                   | Reviewed      | <u> </u>     |          |
| Customer Returns                                               |                                                                                                    |               |              |          |
| Communication for Selling Products and Serv                    | Do you want to schedule invoices in sales orders?                                                                                | Reviewed      | $\checkmark$ |          |
| <ul> <li>Analysis for Selling Products and Services</li> </ul> | ✓ Group: Sales Order Processing with Time Recording (1)                                                                          |               |              |          |
| Customer Invoicing                                             | Do you want to record time for sales orders?                                                                                     | Reviewed      | V            |          |

1. Release the Service Order.

| General Items Pricing and Ir                                                              | nvoicing Involved Parties Document Flow Cha           | nges Attachments A                                          | Approval Process   | Output History Feed |  |
|-------------------------------------------------------------------------------------------|-------------------------------------------------------|-------------------------------------------------------------|--------------------|---------------------|--|
|                                                                                           |                                                       |                                                             |                    |                     |  |
| Details: Item Carol_Service - t Details Taxes Notes Item Service Status: Delivery Status: | ime and material Attachments Not Released Not Started |                                                             |                    |                     |  |
| Invoice Status:                                                                           | Not Relevant Service - time and material              | Service                                                     | Internal           |                     |  |
| Description:<br>Posting Date:<br>Requested Date:                                          | Carol_Service - time and material<br>13.12.2017       | Service Performer:<br>Labor Resource:<br>Working Condition: | Sandra Mohr RES100 |                     |  |
| Reason for Rejection:<br>Exchange:                                                        | ~                                                     | Duration:<br>Supplier:                                      | 1 Hour(s)          |                     |  |

Status of Service Order changed from In Preparation to Open.

| Sales Order: 3691                |                                              |              |                      |                                 | ロッ      |
|----------------------------------|----------------------------------------------|--------------|----------------------|---------------------------------|---------|
| Status: Open Account: Carol Hold | dings External Reference: Employee Responsit | le: Robert I | Mann Net Value w/o I | Freight: 50,00 EUR Total: 62,00 | EUR     |
| Submit J Save Close              | Preview New Copy Follow-Up                   | Create F     | Project Check Cred   | dit Limit                       |         |
| General Items Pricing and I      | nvoicing Involved Parties Document Flow      | Changes      | s Attachments A      | opproval Process Output Histor  | ry Feed |
| Details: Item Carol_Service - 1  | time and material                            |              |                      |                                 |         |
| Details Taxes Notes              | Attachments                                  |              |                      |                                 |         |
| Item                             |                                              |              |                      |                                 |         |
| Service Status:                  | Not Released                                 |              |                      |                                 |         |
| Delivery Status:                 | Not Started                                  |              |                      |                                 |         |
| Invoice Status:                  | Not Relevant                                 |              | Service              |                                 |         |
| Item Type:                       | Service - time and material                  |              | Fulfillment          | Internal                        | ~       |
| Description:                     | Carol_Service - time and material            |              | Soprios Derformer:   | Sandra Mahr                     |         |
| Posting Date:                    | 13.12.2017                                   |              | Service Feriornier.  |                                 |         |
| Requested Date:                  | 18.12.2017 1 00:00 ¥ ESTNO                   | ~            | Labor Resource:      | RESTOD                          | Ľ       |
| Reason for Rejection:            |                                              | ~            | Working Condition:   |                                 | ~       |
| Exchange:                        |                                              |              | Duration:            | 1 Hour(s)                       |         |
| Excange/NetAmount:               |                                              |              | Supplier:            |                                 | đ       |
| Excange/Price/NetPrice/Amount:   |                                              |              |                      |                                 |         |
| Alaa:                            |                                              |              |                      |                                 |         |
| Process Type:                    | Sales Order                                  | ~            |                      |                                 |         |

2. Release to Service Execution.

Status of Sales Order changed from Open to In Process. Service Status changed to Released.

| Sales Order: 3691               |                                                                |                                                   | <b>ロッマオット</b>  |
|---------------------------------|----------------------------------------------------------------|---------------------------------------------------|----------------|
| Status: In Process Account: Car | Holdings External Reference: Employee Responsible: Robert Mann | Net Value w/o Freight: 50,00 EUR Total: 62,00 EUR |                |
| Q Submit Save Close             | Preview   New   Copy Follow-Up   Create Project                | neck Credit Limit                                 | You Can Also 🖌 |
| General Items Pricing and       | voicing Involved Parties Document Flow Changes Attachme        | ents Approval Process Output History Feed         |                |
| ññ                              |                                                                |                                                   |                |
|                                 | 111                                                            |                                                   |                |
| Details: Item Carol_Service -   | ime and material                                               |                                                   |                |
| Details Taxes Notes             | Attachments                                                    |                                                   |                |
| Item                            |                                                                |                                                   |                |
| Service Status:                 | Released                                                       |                                                   |                |
| Delivery Status:                | Not Started                                                    |                                                   |                |
| Invoice Status:                 | Not Relevant Service                                           |                                                   |                |
| Item Type:                      | Service - time and material Fulfillment:                       | Internal                                          | •              |
| Description:                    | Carol_Service - time and material Service Per                  | former: Sandra Mohr                               | 8              |
| Posting Date:                   | 13.12.2017 1 Labor Reso                                        | urce: RES100                                      | 8              |
| Requested Date:                 | 18.12.2017 1 00:00 v ESTNO v Working Co                        | ndition:                                          | *              |
| Reason for Rejection:           | ✓ Duration:                                                    | 1 Hour(s)                                         |                |
| Exchange:<br>Excange/NetAmount: | Supplier:                                                      |                                                   | đ              |

3. Click Confirm Service Execution from Sales Order.

Error message displayed: Copying referenced sales order item ID 3691-10 for service confirmation is not possible as it is enabled for time recording.

Since Time Recording for Sales Order has been activated, the assigned Service Performer need to accomplish time recording in his/her time for respective Sales Order.

| Release A S                                                       | e Confirmation                                                                                                    |                                        |                                                         | You Can Also 🖌 View All |
|-------------------------------------------------------------------|----------------------------------------------------------------------------------------------------|----------------------------------------|---------------------------------------------------------|-------------------------|
| Account:<br>Address:<br>Contact:<br>Phone:<br>E-Mail:<br>Subject: | Carol Holdings         Rosenthaler Str. 31         10178 Berlin         Address Details         Germany         Address Details         Quernany         Address Details         Customerbyd@byd.com | Location of Service Provis<br>Address: | sion:<br>Rosenthaler Str. 31<br>10178 Berlin<br>Germany |                         |
| Confirmation D                                                    | Description                                                                                                    | Categorization                         |                                                         |                         |
| Notes:<br>Work Description:                                       | Work Description      Internal Note                                                                                                    | Incident Category:                     |                                                         |                         |
|                                                                   |                                                                                                    | Executed By<br>Service Performer       | Sandra Mohr                                             | ß                       |

4. Log in as delicate service performer via

Home Work Center>Self-Services Overview>Edit Time Sheet>Add Time Entry

| Edit Time Sheet                                                                                                    |                                                                                                    |                                                                                                    |                                                                                                    |                                                                                                    |       |     |
|----------------------------------------------------------------------------------------------------|----------------------------------------------------------------------------------------------------|----------------------------------------------------------------------------------------------------|----------------------------------------------------------------------------------------------------|----------------------------------------------------------------------------------------------------|-------|-----|
| Employee: Sandra Mohr Repo                                                                                                    | Add Time Entry                                                                                                    |                                                                                                    |                                                                                                    |                                                                                                    | ⊬ □ × |     |
| Release       Save and Close         46       13       14       15       16       17         47       20       21       22       23       24         49       Unreleased       Image: Compare the second second se | Date:<br>Work Package Task:<br>Activity:*<br>Hours:<br>Start Time / End Time:<br>Purchase Order:<br>Status:<br>Work Package Completed:<br>Working Condition: | Wednesday, December 13,<br>3691-10 - Carol Service -<br>Carol Service - time and r<br>01:00<br>03:00<br>/ 04:00<br>04:00<br>03:00<br>/ 04:00<br>04:00<br>04:0 | Current Work Packages<br>Task<br>CPSO177-2 - Junior C<br>3691-10 - Carol_Servi<br>CPSO155-1<br>CPSO168 - 3600<br>CPSO157-1 | Activity<br>Junior Consulting<br>Carol_Service - time a.<br>Carol_Service - fixed p<br>cmp_27_TM<br>Carol_Service - fixed p | ····  |     |
| Group By None 🔒                                                                                                    | Service Confirmation Quanity:                                                                                                    | 1 🖩 Each 🗸                                                                                                    |                                                                                                    |                                                                                                    |       | Day |
| Start Time * Activity                                                                                                    | Premium Pay:                                                                                                    | ~                                                                                                    |                                                                                                    |                                                                                                    |       |     |
| 03:00 <u>Carol_Service -</u>                                                                                                    | Responsible:<br>Customer:                                                                                                    | 8000000019 - Anna Braun                                                                                                    |                                                                                                    |                                                                                                    |       | Ŧ   |
| PBTM Service                                                                                                    |                                                                                                    |                                                                                                    |                                                                                                    |                                                                                                    |       | Ť   |
| Master Service2                                                                                                    |                                                                                                    |                                                                                                    |                                                                                                    | ОК                                                                                                    | Next  | ŵ   |
| -                                                                                                    |                                                                                                    |                                                                                                    |                                                                                                    |                                                                                                    | -     |     |

#### Actions> Release

Back to respective Sales Order> Document Flow>A service confirmation has been automatically generated with status Finished.

|    | Sales   | Order: 3691                                        |                                                                                                    | 다 일 |
|----|---------|----------------------------------------------------|----------------------------------------------------------------------------------------------------|-----|
|    | Status: | In Process Account: Carol Hold                     | tings External Reference: Employee Responsible: Robert Mann Net Value w/o Freight: 50,00 EUR Total: 62,00 EUR |     |
| Q, | Submit  | Save Close   Prev                                  | view New I Copy Follow-Up Create Project Check Credit Limit                                                   |     |
| 5  | General | Items Pricing and Invoicir                         | ng Involved Parties Document Flow Changes Attachments Approval Process Output History Feed                    | I   |
| ññ |         |                                                    |                                                                                                    |     |
|    | г       |                                                    |                                                                                                    |     |
|    |         | Sales Order                                        | Service Confirmation                                                                                          |     |
|    |         | 3691                                               | 848                                                                                                    |     |
|    | L       | Status:<br>In Process<br>Created On:<br>13.12.2017 | Status:<br>Finished<br>Created On-<br>13.12.2017                                                              |     |
|    |         |                                                    |                                                                                                    |     |

5. Submit > Complete Service Execution

Delivery Status changed from In Process to Finished.

Invoice Status changed from Not Relevant to Not Started.

|       | Sales Order: 3691                |                                             |                      |                 |                    |                      | 日ッす      |
|-------|----------------------------------|---------------------------------------------|----------------------|-----------------|--------------------|----------------------|----------|
|       | Status: In Process Account: Ca   | rol Holdings External Reference: Employee R | esponsible: Robert M | ann Net Value w | //o Freight: 50,00 | EUR Total: 62,00 EUR |          |
| Q.    | Submit _ Save Close              | Preview New Copy Follow-Up                  | ▲ Create Project     | Check Credit    | Limit              |                      | <u>\</u> |
| 5     | General <b>Items</b> Pricing and | Invoicing Involved Parties Document Flo     | v Changes At         | tachments Ap    | proval Process     | Output History Feed  |          |
| åå    | 10 <u>CAROL_SEC</u>              | CO - Carol_Service - time and material      | Carol_Serv           | <u>m</u>        | 1 ea               | 50,00 🗐 EUR          | 5        |
|       |                                  |                                             |                      |                 |                    |                      |          |
|       |                                  |                                             |                      |                 |                    |                      |          |
|       | Details: Item Carol_Service -    | - time and material                         |                      |                 |                    |                      |          |
|       | Details Taxes Notes              | Attachments                                 |                      |                 |                    |                      |          |
|       | Item                             |                                             |                      |                 |                    |                      |          |
|       | Service Status:                  | Released                                    |                      |                 |                    |                      |          |
|       | Delivery Status:                 | Finished / 1 Each                           |                      |                 |                    |                      |          |
|       | Involce Status:                  | Not Started                                 | Sen                  | vice            |                    |                      |          |
|       | Item Type:                       | Service - time and material                 | E del                | liment          |                    |                      |          |
|       | Description:                     | Carol_Service - time and material           | Fulli                | iment:          | nternal            |                      |          |
|       | Posting Date:                    | 13.12.2017                                  | Serv                 | lice Performer: |                    |                      |          |
|       | Requested Date:                  | 18.12.2017 🛐 00:00 🗸 ESTNO                  | ↓ Labo               | or Resource:    | KES100             |                      |          |
|       | Reason for Rejection:            |                                             | VVOr                 | king Condition: |                    |                      |          |
|       | Exchange:                        |                                             | Dura                 | ation: 1        | Hour(s)            |                      |          |
| Sales | Orders - 🙀 Sales                 | Order: 3691 🚽 📄 Edit Time Sheet             | Sales Order C        | Overview        | Edit Project Scop  | e: Fi                |          |

6. Invoice the Service Confirmation

| Status       Document ID       Invoice Request Type       External Reference       Account       Invoice Du         To Be Invoiced       848 a       Service Confirmation Invoice Request       Carol Holdings       13.12.201 | Status     Document ID     Invoice Request Type     External Reference     Account     Invoice Date       To Be Invoiced     848     Service Confirmation Invoice Request     Carol Holdings     13.12.2017 | Group By    | lone 🖌         | Edit New 🖌         | Preview Export   Invoi     | ce Invoice - | Advanced Check    | ]        |         |             |
|----------------------------------------------------------------------------------------------------|----------------------------------------------------------------------------------------------------|-------------|----------------|--------------------|----------------------------|--------------|-------------------|----------|---------|-------------|
| To Be Invoiced 848 Service Confirmation Invoice Request 0 Carol Holdings 13.12.20                                                                                                    | To Be Invoiced          848       Service Confirmation Invoice Request       Carol Holdings       13.12.2017         Internation Invoice Request 848                                                        | Status      |                | = Document ID      | Invoice Request Type       | E            | xternal Reference | Account  |         | Invoice Dat |
| Details: Service Confirmation Invoice Request 848                                                                                                    | Details: Service Confirmation Invoice Request 848                                                                                                    | To Be Invo  | iced           | 848 🔳              | Service Confirmation Invoi | ce Request   |                   | Carol Ho | oldings | 13.12.2017  |
| Line Status Docu Product ID Description Quantity List Price Discou Nat Price                                                                                                    | Elle olado datas boda Hodatib                                                                                                    | Details: Se | rvice Confirma | tion Invoice Reque | est 848                    |              |                   |          |         |             |

### Back to respective Sales Order

All the status stays in Finished.

|                               |                     |                |                    |                         |                      |                 | 7      |
|-------------------------------|---------------------|----------------|--------------------|-------------------------|----------------------|-----------------|--------|
| atus: Completed Account: Ca   | rol Holdings Extern | al Reference:  | Employee Responsib | e: Robert Mann Net Valu | e w/o Freight: 50,00 | DEUR Total: 62, | 00 EUR |
| Submit A Save Close           | Preview             | w 🖌 🛛 Copy     | Follow-Up 🖌 Cr     | eate Project Check Cre  | dit Limit            |                 |        |
|                               |                     |                |                    |                         |                      | 0 I III I       |        |
| eneral Items Pricing and      | Invoicing Invoive   | ed Parties Do  | ocument Flow Cha   | anges Attachments A     | Approval Process     | Output History  | Feed   |
|                               |                     |                |                    |                         |                      |                 |        |
| Details: Item Carol Service - | time and materia    | 1              |                    |                         |                      |                 |        |
| Details Taxes Notes           | Attachments         |                |                    |                         |                      |                 |        |
| Item                          | Attacimenta         |                |                    |                         |                      |                 |        |
|                               |                     | 1              |                    |                         |                      |                 |        |
| Service Status:               | Released            |                |                    |                         |                      |                 |        |
| Delivery Status:              | Finished / 1 Each   |                |                    |                         |                      |                 |        |
| Invoice Status:               | Finished            |                |                    | Service                 |                      |                 |        |
| Item Type:                    | Service - time and  | material       |                    | Fulfillment:            | Internal             |                 |        |
| Description:                  | Carol_Service - tim | e and material |                    | Service Performer:      | Sandra Mohr          |                 |        |
| Posting Date:                 | 13.12.2017          |                |                    | Labor Resource:         | RES100               |                 |        |
| Requested Date:               | 18.12.2017          | 00:00          | ESTNO              | Working Condition:      |                      |                 |        |
| Reason for Rejection:         |                     |                |                    | Duration:               | 1 Hour(s)            |                 |        |
| Exchange:                     |                     |                |                    | Invoice Date:           | 13.12.2017           |                 |        |
| Excange/NetAmount:            |                     |                |                    | Supplier                |                      |                 |        |
|                               |                     |                |                    | Supplier.               |                      |                 |        |
| Excangenteranount.            |                     |                |                    |                         |                      |                 |        |

## Without Time Recording Enabled:

Edit Project Scope>Questions>Sales>Selling Products and Services>Sales Orders

Uncheck the question: Do you want to record time for sales orders?

| 1 Country and Type of Business 2 Implementation Focus          | s 3 Scoping 4 Questions 5 Review 6 Confirmation                                    |  |
|----------------------------------------------------------------|------------------------------------------------------------------------------------|--|
| Previous Next > Finish Cancel Save Dra                         | rft                                                                                |  |
|                                                                | order creation based on an availability check?                                     |  |
| New Business                                                   | ✓ Group: External Labor Resources for Sales Orders (1)                             |  |
| <ul> <li>Selling Products and Services</li> </ul>              | Do you outsource service jobs? Reviewed                                            |  |
| Sales Orders                                                   | 4 Group: Invoice Schedule for Sales Order (1)                                      |  |
| <ul> <li>Customer Contracts</li> </ul>                         |                                                                                    |  |
| <ul> <li>E-Selling</li> </ul>                                  | Do you want to schedule invoices in sales orders? Reviewed                         |  |
| Customer Returns                                               | ✓ Group: Sales Order Processing with Time Recording (1)                            |  |
| Communication for Selling Products and Serv                    | Do you want to record time for sales orders? Reviewed                              |  |
| <ul> <li>Analysis for Selling Products and Services</li> </ul> |                                                                                    |  |
| Customer Invoicing                                             |                                                                                    |  |
| Sales Planning                                                 | Details: Sales Order Processing with Time Recording                                |  |
| Service                                                        | Overview Relevance Dependency Your Notes                                           |  |
| <ul> <li>Sourcing</li> </ul>                                   | Simulation                                                                         |  |
| Purchasing                                                     |                                                                                    |  |
|                                                                | Manually selecting this element will result in the system selections listed below. |  |

1. Release the Sales Order.

| Sales Order: 3707               |                          |                          |                           |                        |                    | Ģ        |
|---------------------------------|--------------------------|--------------------------|---------------------------|------------------------|--------------------|----------|
| Status: Open Account: Carol H   | loldings External Refere | ence: Employee Responsit | le: Robert Mann Net Value | w/o Freight: 100,00 EU | R Total: 124,00 EU | R        |
| Submit A Save Close             | Preview                  | Copy Follow-Up           | Create Project Chec       | Credit Limit           |                    |          |
| General <b>Items</b> Pricing an | d Invoicing Involved     | Parties Document Flow    | Changes Attachment        | Approval Process       | Output History F   | eed      |
|                                 |                          |                          |                           |                        |                    |          |
|                                 |                          |                          |                           |                        |                    |          |
| Details: Item Carol Service     | - time and material      |                          |                           |                        |                    |          |
| Details Taxes Notes             | Attachments              |                          |                           |                        |                    |          |
| Item                            |                          |                          |                           |                        |                    |          |
| Service Status:                 | Not Released             |                          |                           |                        |                    |          |
| Delivery Status:                | Not Started              |                          |                           |                        |                    |          |
| Invoice Status:                 | Not Relevant             |                          | Service                   |                        |                    |          |
| Item Type:                      | Service - time and ma    | terial                   | Fulfilment                | Internal               |                    |          |
| Description:                    | Carol_Service - time a   | and material             | Funiment.                 | Candra Mahr            |                    | ×        |
| Posting Date:                   | 14.12.2017               |                          | Service Perform           | er: Sandra Monr        |                    | <u>P</u> |
| Requested Date:                 | 19.12.2017               | 00:00 👻 UK               | Labor Resource<br>✓       | RES100                 |                    | ם        |
| Reason for Rejection:           |                          |                          | ✓ Working Condit          | on:                    |                    | *        |
| Exchange:                       |                          |                          | Duration:                 | 1 Hour(s)              |                    |          |
| Excange/NetAmount               |                          |                          | Supplier:                 |                        |                    | đ        |
| Enterningenties anount.         |                          |                          |                           |                        |                    |          |

2. Release to Service Execution

The Status of Sales Order changed from Open to In Process.

Service Status is Released.

| Sales Order: 3707          |                                    |                             |                                    |                       |
|----------------------------|------------------------------------|-----------------------------|------------------------------------|-----------------------|
| Status: In Process Account | Carol Holdings External Reference: | mployee Responsible: Robert | Mann Net Value w/o Freight: 100,00 | EUR Total: 124,00 EUR |
| Submit Save Close          | Preview New A Copy                 | Follow-Up 🖌 Create Proje    | Check Credit Limit                 |                       |
| General Items Pricing      | and Invoicing Involved Parties Doc | ument Flow Changes          | Attachments Approval Process       | Output History Feed   |
|                            |                                    |                             |                                    |                       |
|                            |                                    |                             |                                    |                       |
| Details: Item Carol_Serv   | ce - time and material             |                             |                                    |                       |
| Details Taxes No           | otes Attachments                   |                             |                                    |                       |
| Item                       |                                    |                             |                                    |                       |
| Service Status:            | Released                           |                             |                                    |                       |
| Delivery Status:           | Not Started                        |                             |                                    |                       |
| Invoice Status:            | Not Relevant                       | 5                           | onvico                             |                       |
| Item Type:                 | Service - time and material        |                             | ervice                             |                       |
| Description:               | Carol Service - time and material  | <u>FL</u>                   | Internal                           | *                     |
| Posting Date:              | 14.12.2017                         | Se                          | ervice Performer: Sandra Mohr      | Ė                     |
| Requested Date:            | 19 12 2017                         | La                          | abor Resource: RES100              | É                     |
| Requested Date.            | 13.12.2017                         | W W                         | orking Condition:                  | ~                     |
| Reason for Relection       |                                    | ¥DI                         | uration: 1 Hour(s)                 |                       |
| Treason for Rejection.     |                                    |                             |                                    |                       |
| Exchange:                  |                                    | Su                          | upplier:                           | ć                     |

3. Confirm Service Execution> Release Service Confirmation With Order Completion

Back to respective Sales Order> Document Flow

Service Confirmation based Invoice Request has been generated.

Delivery Status changed to Finished.

- If you release Service Confirmation Without Order Completion, you need to manually complete service in Sales Order.
- If you release Service Confirmation With Order Completion, the Complete Service Execution button will be grey out.

| Account: Carol Holdings Close   Preview Pricing and Invoicing Invoice Request 853                                                                                                    | External Reference                                                                                                    | Ce: Employee Responses<br>Sopy Follow-Up<br>Document Flow                                                                                                    | Create Project<br>Changes                                                                                                    | lanr<br>D                                                                                                    |
|----------------------------------------------------------------------------------------------------|----------------------------------------------------------------------------------------------------|----------------------------------------------------------------------------------------------------|----------------------------------------------------------------------------------------------------|----------------------------------------------------------------------------------------------------|
| Close Preview Pricing and Invoicing Invoice Request 853                                                                                                    | New   C                                                                                                    | Document Flow                                                                                                    | Create Project<br>Changes                                                                                                    | Att                                                                                                    |
| Pricing and Invoicing                                                                                                    | Involved Parties                                                                                                    | Document Flow                                                                                                    | Changes                                                                                                    | Att                                                                                                    |
| Invoice Request<br>853                                                                                                    |                                                                                                    |                                                                                                    |                                                                                                    | · · · · · · · · · · · · · · · · · · ·                                                                                                    |
| Service Confirmation<br>Invoice Request<br>Created On:<br>15.12.2017<br>Service Confirmation<br>853<br>Status:<br>Finished<br>Created On:<br>15.12.2017<br>Status:<br>Finished<br>Created On:<br>15.12.2017<br>Status:<br>Status:<br>Finished<br>Created On:<br>15.12.2017<br>Status:<br>Status: |                                                                                                    |                                                                                                    |                                                                                                    |                                                                                                    |
| ol Holdings External Reference: Emplo                                                                                                    | oyee Responsible: Robert Mann 1                                                                                                    | Net Value w/o Freight: 100,00 EUR Tota                                                                                                    | 🖵 🗟                                                                                                    | 7 Im                                                                                                    |
| Preview   New   Copy Fol                                                                                                    | Ilow-Up 🖌 Create Project Ch                                                                                                    | neck Credit Limit                                                                                                    |                                                                                                    | Y                                                                                                    |
| Released<br>Finished / 1 Each<br>Not Started<br>Service - time and material<br>Carol_Service - time and material                                                                                                    | Int Flow Changes Attachme<br>Service<br>Fulfillment:<br>Service Perf                                                                                                    | Internal                                                                                                    | tory Feed                                                                                                    |                                                                                                    |
|                                                                                                    | Invoice Request  Created On: 15.12.2017  Service Confirmation  853  Status: Finished Created On: 15.12.2017  Status: Finished Created On: 15.12.2017  New Copy Fo nvoicing Involved Parties Docume Released Finished/1 Each Not Started Service - time and material | Invoice Request   Created On:   15.12.2017   *     Service Confirmation   853   Status:   Hinshed   Created On:   15.12.2017   *     Invoicing   Involved Parties   Document Flow   Changes   Attachmed   Released   Finished / 1 Each   Not Started   Service - time and material | Invoice Request         Created On:         15.12.2017         Image: Status:         Status:         Timshed On:         15.12.2017         Image: Status:         Timshed On:         15.12.2017         Image: Status:         Timshed On:         15.12.2017         Image: Status:         Timshed On:         15.12.2017         Image: Status:         Terview:         New   Copy         Follow-Up , Create Project         Check Credit Limit         Noticing         Involved Parties         Document Flow         Changes         Attachments         Approval Process         Output His         Service         Service - time and material | Invoice Request         Created On:         15.12.2017         Image: Service Confirmation         853         Istus:         Status:         Created On:         15.12.2017         Istus:         Created On:         15.12.2017         Istus:         Created On:         15.12.2017         Istus:         Created On:         15.12.2017         Itodings         External Reference:         Employee Responsible:         Robert Mann         Net Value wo Freight:         100.00       EUR         Tereview       New         Copy       Follow-Up         Create Project       Mex Gredi Limit         nvoicing       Involved Parties         Document Flow       Changes         Attachments       Approval Process         Output History       Feed         Released<br>Finished / 1 Each<br>Not Started       Service         Service       Internal |

4. Invoice Service Confirmation Invoice Request.

| Show Toda                                                                      | ay's Invoice Requests | and Find                       | Go                                   |                    |                |                 |              | C,        | Advanced |
|--------------------------------------------------------------------------------|-----------------------|--------------------------------|--------------------------------------|--------------------|----------------|-----------------|--------------|-----------|----------|
| Group By None _   Edit New   Preview Export   Invoice Invoice - Advanced Check |                       |                                |                                      |                    |                |                 |              |           |          |
| Status                                                                         |                       | Document ID                    | Invoice Request Type                 | External Reference | Account        |                 | Invoice Date |           | Ne       |
| To Be Invoiced 853 🖌                                                           |                       | Service Confirmation Invoice F | Service Confirmation Invoice Request |                    | Carol Holdings |                 |              | 100,0     |          |
| _                                                                              |                       |                                |                                      |                    |                |                 |              |           |          |
| Details: Se                                                                    | ervice Confirmatio    | on Invoice Request             | 853                                  |                    |                |                 |              |           |          |
| Details: Se                                                                    | ervice Confirmatio    | Docu Produce                   | 853<br>t ID                          | Description        | Quantity       | List Price Disc | ou Net Price | Net Value | Invoic   |

5. Back to respective Sales Order.

The status of Sales Order changed to Completed as well as on the item level.

|    | Sales Order: 3707               |                      |                  |                     |                          |                       |                |          | 日ッ言 |
|----|---------------------------------|----------------------|------------------|---------------------|--------------------------|-----------------------|----------------|----------|-----|
|    | Status: Completed Account: Card | ol Holdings Extern   | al Reference: En | nployee Responsible | e: Robert Mann Net Value | e w/o Freight: 100,00 | EUR Total: 124 | 4,00 EUR |     |
| Q, | Submit Save Close               | Preview              | Copy             | Follow-Up 🖌 Cre     | eate Project Check Cree  | dit Limit             |                |          | Y   |
| 5  | General Items Pricing and I     | nvoicing Involve     | d Parties Docur  | ment Flow Char      | nges Attachments A       | Approval Process      | Output History | Feed     |     |
| 66 | Details Taxes Notes             | Attachments          |                  |                     |                          |                       |                |          |     |
|    | ltem                            |                      |                  |                     |                          |                       |                |          |     |
|    | Service Status:                 | Released             |                  |                     |                          |                       |                |          |     |
|    | Delivery Status:                | Finished / 1 Each    |                  |                     |                          |                       |                |          |     |
|    | Invoice Status:                 | Finished             |                  |                     | Service                  |                       |                |          |     |
|    | Item Type:                      | Service - time and r | naterial         |                     | Fulfillment:             | Internal              |                |          |     |
|    | Description:                    | Carol_Service - time | e and material   |                     | Service Performer:       | Sandra Mohr           |                |          |     |
|    | Posting Date:                   | 14.12.2017           |                  |                     | Labor Resource:          | RES100                |                |          |     |
|    | Requested Date:                 | 19.12.2017           | 00:00            | UK                  | Working Condition:       |                       |                |          |     |
|    | Reason for Rejection:           |                      |                  |                     | Duration:                | 1 Hour(s)             |                |          |     |
|    | Exchange:                       |                      |                  |                     | Invoice Date:            | 14.12.2017            |                |          |     |
|    | Excange/NetAmount:              |                      |                  |                     | Supplier:                |                       |                |          |     |
|    | Excange/Price/NetPrice/Amount:  |                      |                  |                     |                          |                       |                |          |     |
|    | Alaa:                           |                      |                  |                     |                          |                       |                |          |     |
|    | Process Type:                   | Sales Order          |                  |                     |                          |                       |                |          |     |
|    |                                 |                      |                  |                     |                          |                       |                |          |     |